# **GOOGLE CLASSROOM - NAUCZYCIEL**

## TWORZENIE KONTA NAUCZYCIELA I DODAWANIE UCZNIÓW DO ZAJĘĆ:

Aby móc korzystać z systemu classroom należy posiadać konto w google. Jeżeli go nie posiadamy, należy je stworzyć:

| Google                     | google utwó                                                 | oogle utwórz konto                                          |                                                               |                                |               |                            |                         |           |  |  |  |
|----------------------------|-------------------------------------------------------------|-------------------------------------------------------------|---------------------------------------------------------------|--------------------------------|---------------|----------------------------|-------------------------|-----------|--|--|--|
|                            | Q Wszystko                                                  | 🖬 Grafika                                                   | 🗉 Wiadomości                                                  | 🧷 Zakupy                       | ▶ Filmy       | : Więcej                   | Ustawienia              | Narzędzia |  |  |  |
|                            | Około 33 100 (                                              | 000 wyników (                                               | 0,34 s)                                                       |                                |               |                            |                         |           |  |  |  |
|                            | www.google.co<br>Utwórz ko<br>Utwórz konto<br>@gmail.com. \ | om > accounts<br>nto Googl<br>Google. Nazv<br>Wolę używać r | NewAccount ▼<br>e♥<br>wa. Imię Imię Nazw<br>nojego obecnego a | isko Nazwisko<br>dresu e-mail. | o. Wybierz na | azwę użytko                | wnika                   |           |  |  |  |
| Goog<br>Tworz              | Google<br>Tworzenie konta Google                            |                                                             |                                                               |                                |               |                            |                         |           |  |  |  |
| Nazwa                      | użytkownika                                                 |                                                             | @gmail.co                                                     | om                             |               |                            |                         |           |  |  |  |
| Możesz uż                  | Możesz używać liter, cyfr i kropek                          |                                                             |                                                               |                                |               |                            |                         |           |  |  |  |
| Zamiast t<br>Hasło         | tego użyj mojeg                                             | po obecnego<br>Potwierd                                     | adresu e-mail                                                 | R                              |               |                            | Q                       |           |  |  |  |
| Użyj co naj<br>cyfr i symb | mniej ośmiu znak<br>oli                                     | ów, w tym jedno                                             | ocześnie liter,                                               |                                | Jedr<br>wszy: | io konto. [<br>stkich usłi | Dostęp do<br>ug Google. |           |  |  |  |
| Możesz t                   | też się zalogov                                             | vać                                                         | Dalej                                                         |                                |               |                            |                         |           |  |  |  |
| polski 👻                   |                                                             |                                                             |                                                               |                                |               | Pomoc                      | Prywatność              | Warunki   |  |  |  |

Postępujemy zgodnie z instrukcją (użyj opcji "Zamiast tego użyj mojego obecnego adresu email" – pozwoli to na utworzenie konta na bazie naszego istniejącego email-a, bez konieczności tworzenia nowego z końcówką gmail.com). W dalszych krokach należy podać m.in. numer telefonu, który będzie potrzebny do weryfikacji konta.

# UWAGA!!!

Każdy uczeń, który będzie korzystał z systemu classroom także musi posiadać konto google.

Jeżeli konto zostało założone, przechodzimy do strony www:

https://classroom.google.com

i logujemy się podając email i hasło:

| Go                                                                                  | ogle                             |                             |
|-------------------------------------------------------------------------------------|----------------------------------|-----------------------------|
| Zalog                                                                               | guj się                          |                             |
| Użyj kon                                                                            | ta Google                        |                             |
| - Adres e-mail lub telefon                                                          |                                  |                             |
|                                                                                     |                                  |                             |
| Nie pamiętasz adresu?                                                               |                                  |                             |
|                                                                                     |                                  |                             |
| To nie Twój komputer? Aby za<br>trybu gościa. <mark>Dowiedz się wi</mark>           | alogować si<br><b>ęcej</b>       | ę prywatnie, użyj           |
| To nie Twój komputer? Aby z:<br>trybu gościa. <b>Dowiedz się wi</b><br>Utwórz konto | alogować si<br><b>ęcej</b>       | ię prywatnie, użyj<br>Dalej |
| To nie Twój komputer? Aby z:<br>trybu gościa. <b>Dowiedz się wi</b><br>Utwórz konto | alogować si<br><mark>ęcej</mark> | ię prywatnie, użyj<br>Dalej |

Widok strony głównej po zalogowaniu:

≡ Google Classroom

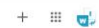

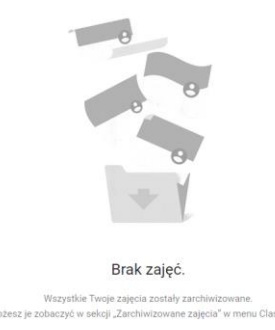

Następnie tworzymy nowe zajęcia (kilka zajęć):

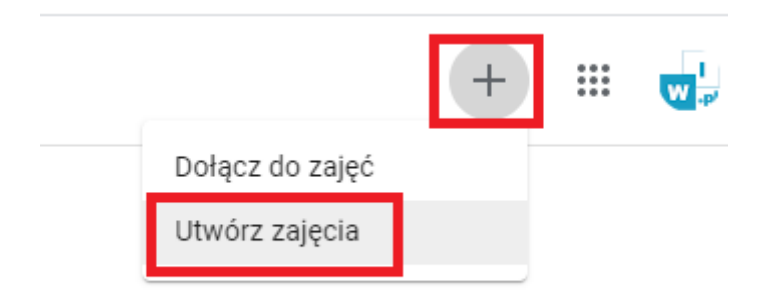

| Utwórz zajęcia                        |  |        |        |
|---------------------------------------|--|--------|--------|
| Nazwa zajęć (wymagane)<br>Informatyka |  |        |        |
| Sekcja                                |  |        |        |
| Przedmiot<br>Informatyka              |  |        |        |
| Sala<br>1                             |  |        |        |
|                                       |  | Anuluj | Utwórz |

W nazwie zajęć możemy dopisać dodatkowo klasę.

Do każdych utworzonych zajęć dopisujemy uczniów:

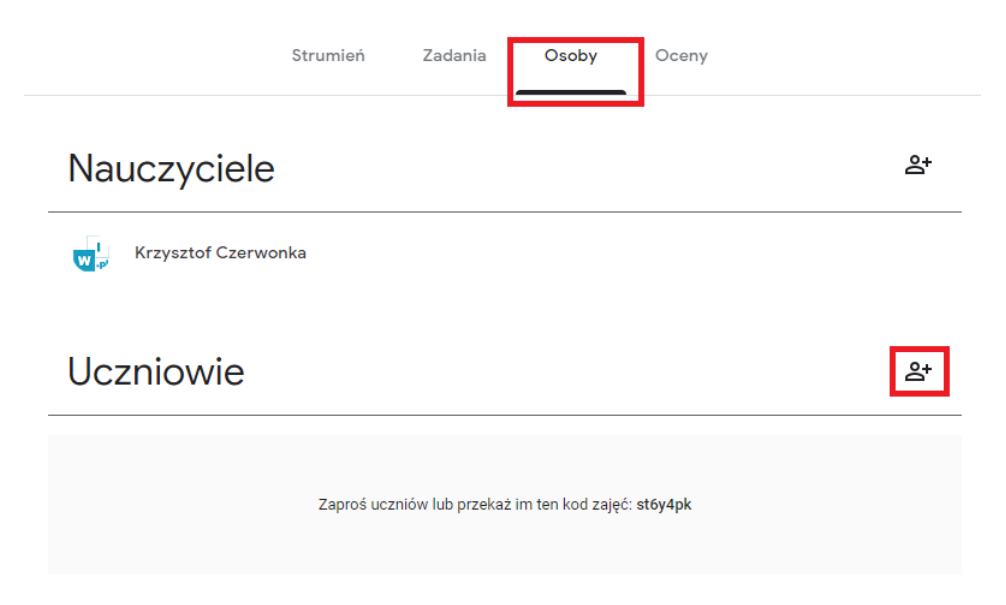

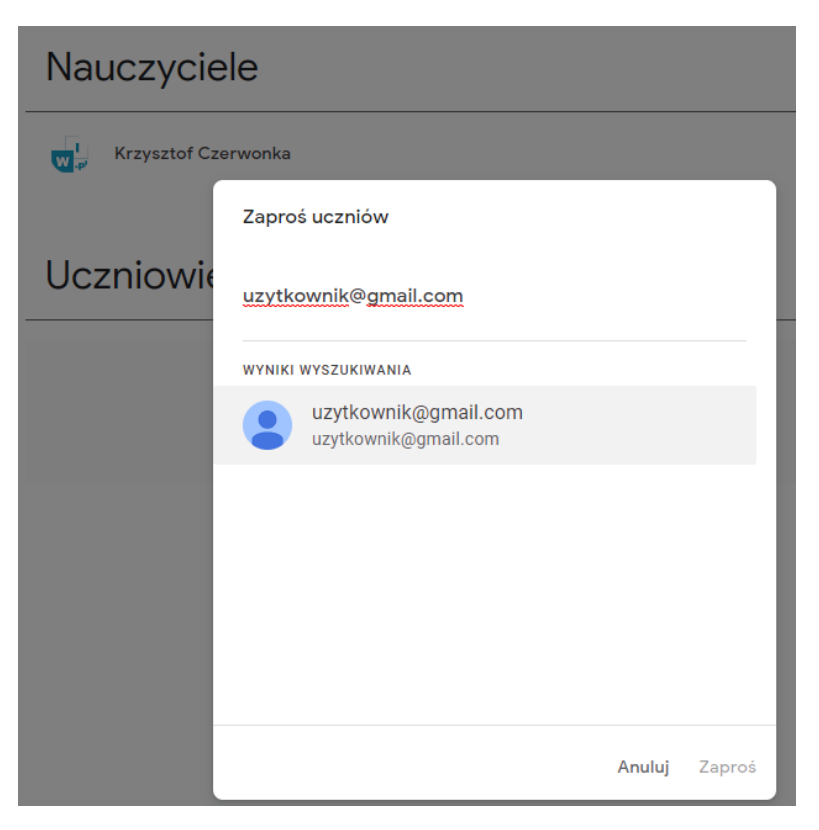

lub podając uczniowi wygenerowany kod:

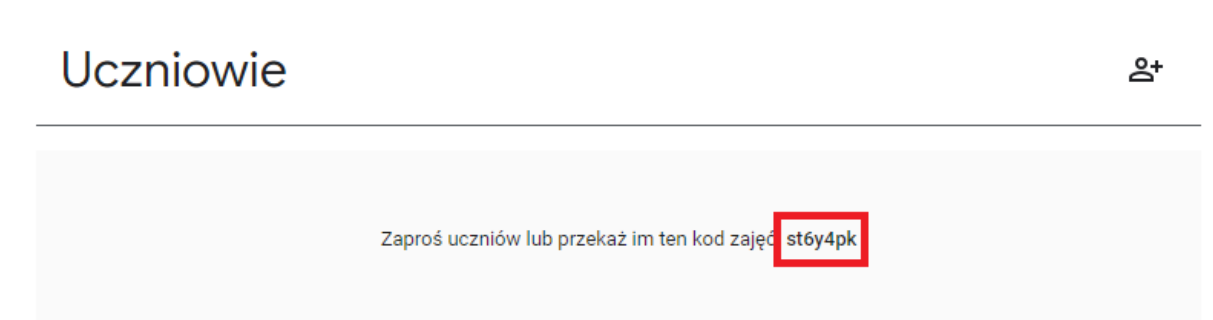

Przy pierwszej metodzie na email ucznia zostanie wysłana wiadomość, dzięki której można będzie zaakceptować zaproszenie do zajęć. Po kliknięciu na link uczeń zostanie przeniesiony do strony logowania.

W przypadku metody drugiej, uczeń przechodzi na stronę:

https://classroom.google.com

i loguje się podając email i hasło do swojego konta google.

Po zalogowaniu wpisuje otrzymany kod:

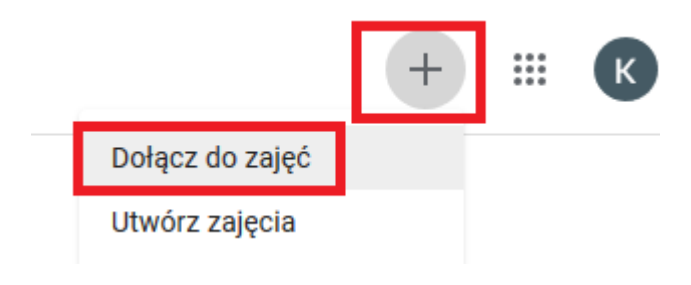

W tym momencie uczeń uzyskał dostęp do zajęć.

## TWORZENIE ZADAŃ:

Przechodzimy do zakładki "zadania" -> "Utwórz". Do wyboru mamy kilka opcji. Dla zadań na ocenę należy wybrać "Projekt". Opcje typu "Pytanie" lub "Materiał" umożliwia dodanie informacji lub materiałów dydaktycznych (nie podlegają ocenie).

|                                                     | Strumień Zadania Osoby Oceny               |
|-----------------------------------------------------|--------------------------------------------|
| + Utwórz                                            | 🖬 Kalendarz Google 🛅 Folder zajęć na Dysku |
| Projekt                                             | zadania                                    |
| <ul> <li>Projekt – test</li> <li>Pytanie</li> </ul> | Zadalila                                   |
| Materiał                                            | dkowania zadań w moduły lub jednostki      |
| Użyj posta ponownie                                 | ają je widzieć uczniowie                   |
| E Temat                                             |                                            |
|                                                     |                                            |

| × | Projekt                  | Z               | apisuję | Zadaj     | · |
|---|--------------------------|-----------------|---------|-----------|---|
| Ê | Tytul<br>Zadanie 1       | Dla:            |         |           |   |
| = | Instalkeje (poglosalile) | informatyka •   | ≠ Ws    | zyscy ucz | * |
|   | instrukcje od zadania    | 100 ·           | -       |           |   |
|   |                          | Termin          |         |           |   |
|   | Dodaj     + Utwórz       | Brak terminu    |         |           | * |
|   |                          | Brak tematu     |         |           | • |
|   |                          | Ocena cząstkowa |         |           |   |
|   |                          | + Ocena cząstk  | owa     |           |   |

Wypełniamy pola tytułu i treść zadania. Możemy dodać materiały w postaci różnych załączników. Na koniec klikamy przycisk "zadaj" znajdujący się u góry po prawej stronie. W tym momencie zadanie zostało udostępnione uczniom dodanym do zajęć.

#### **OCENIANIE UCZNIA:**

| ≡ | ≡ Informatyka          |                                  |  |  |  | Strumień | Zadania | Osoby | Oceny |
|---|------------------------|----------------------------------|--|--|--|----------|---------|-------|-------|
|   | Sortuj wg nazwiska 🛛 👻 | Brak termi<br>Zadanie 1<br>z 100 |  |  |  |          |         |       |       |
| * | Średnia z zajęć        |                                  |  |  |  |          |         |       |       |
|   | Krzysztof Czerwonka    | /100 :                           |  |  |  |          |         |       |       |

Uczeń na swoim koncie ma możliwość odpowiedzieć na zadanie wysyłając np. załącznik z rozwiązaniem. W takim wypadku wchodząc na konkretne zadanie możemy odczytać przesłany plik z rozwiązaniem i wystawić ocenę:

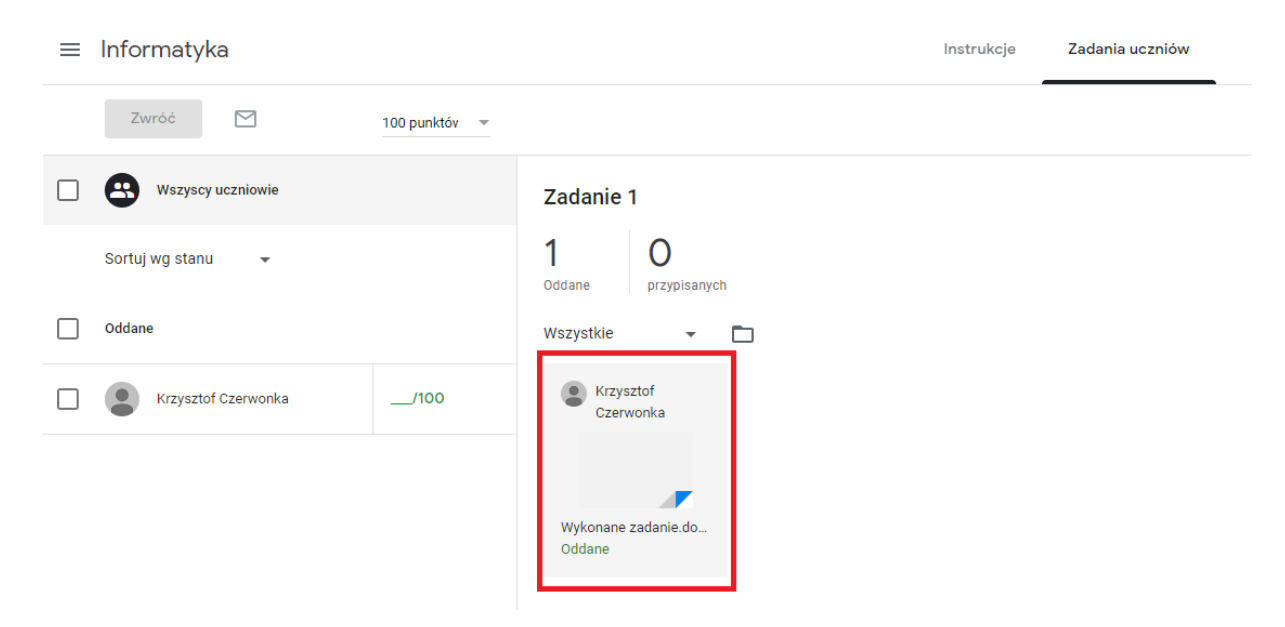